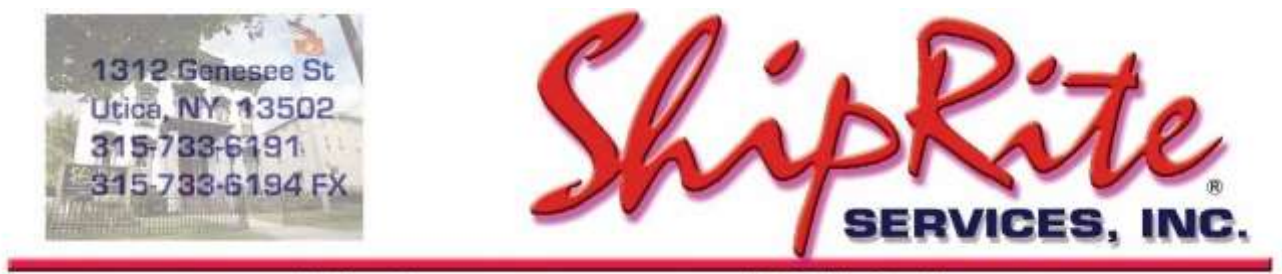

www.shipritesoftware.com

info@shipritesoftware.com

# ShipRite Update v.10.23.5 – Build 3

Please Install ASAP.

#### Overview

- Time to Download: 25-40 Seconds.
- Time to apply update: 5-10 minutes.
- It is recommended you download this at the end of day, and not as you arrive for work, unless you get to the center at least 1 hour ahead of time.
- When first opening ShipRite, the top header should read <u>v.10.23.5 Build 3</u>. If it does not, please re-download the update.
- Added PackageHub Business Center (PBC) negotiated FedEx incentive discount pricing.

Technical Support will be available Saturday 10am – 3pm EST. Monday – Friday 8am-8pm EST.

# Installation

- 1. Backup your ShipRite database. You should be backing up DAILY. If you are not, please go to <u>www.shipritesoftware.com/FAQS</u>, download the "Backup ShipRite" instructions, and then apply the backup procedure.
- 2. The Update has to be done on the server computer with ShipRite closed on all other workstations.
- 3. On the server, from the main ShipRite screen, click on the EOD button. In the top right corner, click on the Program Updates button.

| PACKAGES ONLINE | <b>2</b>        |
|-----------------|-----------------|
|                 | $\bigcirc$      |
|                 | PACKAGES ONLINE |

If Program Update button does NOT work, go to the next page of this document to manually download the update!

4. A ShipRite Updates status screen will display with information that the update is being downloaded. Depending on your internet speed, this can take a few minutes to complete. When done, a message will display informing you that the Update downloaded successfully. Close the screen and close out of ShipRite completely.

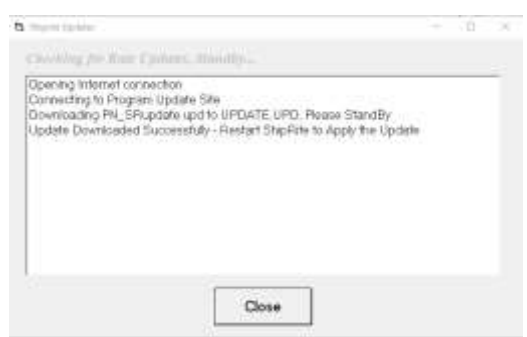

- 5. After closing ShipRite, open it right back up from the desktop shortcut. During the initial startup, a message will appear stating the Program Update has been located. Click YES to install the update.
- 6. If an updated version of the ShipRiteNet 4.5 module needs to be installed, a prompt will come up to install it. Follow the prompts to install it as well.
- 7. After the installation is completed, start ShipRite back up from your normal icon. The first time ShipRite is started up, the software will go through a loading procedure. This is normal.

#### The update is now completed.

## If Program Update button fails to download the update:

It's possible that a firewall or anti-virus software blocks the Program Update from being downloaded. If that is the case follow these instructions:

- 1. Click <<+HERE>>> to manually download the US update.
- 2. SAVE to your desktop. Double click on the file name: Update\_10.23.5-3.exe
- 3. Click NEXT to start the loading process, then FINISH to complete the installation.
- 4. If a message comes up to install the SAP Crystal Reports Runtime Engine, follow prompts to install.
- 5. If you receive prompts that the ShipRiteNet 4.5 module needs to update, go ahead and click YES and continue until done. Click CLOSE when done. If prompted to Repair or Remove, select Repair.
- 6. Start the ShipRite Program from the normal icon. You may get a message that X number of Database fields were added. This is normal. You will be required to restart the program again.
- 7. At this point start up ShipRite on the workstations.

Once the ShipRite Main Menu screen pops up, you are updated.

#### **Workstations**

After the server is updated, start ShipRite on any additional workstation that is present.

The first time ShipRite is started up on a workstation, a popup message may appear to install the "SAP Crystal Reports Runtime Engine" on each workstation if not already installed. Follow prompts on screen to install.

Start ShipRite back up.

If the ShipRiteNet 4.5 module needs to be updated on the workstation, a popup message will appear ("Failed to Load ShipRiteNet 4.5 module"). Press YES on that pop-up dialog and follow prompts on the screen to install the current ShipRiteNet module.

If prompted to repair or remove ShipRiteNet4.5, select Repair.

## PackageHub Business Center (PBC) FedEx Discounts

If your store is a PackageHub Business Center, then please go to Setup > General Setup Options > Carrier Setup > FedEx > PackageHub Business Center (PBC). Check the option "Check if Applied" to Apply and click Update Now. This will apply the correct FedEx discount pricing for PBC locations.

| Program Setup                                                                                                    | - Shiprite Global Connect                                                                                                    |                                     |                                               |                                | - 9                  | $\times$ |
|----------------------------------------------------------------------------------------------------|----------------------------------------------------------------------------------------------------|-------------------------------------|-----------------------------------------------|--------------------------------|----------------------|----------|
| <                                                                                                    |                                                                                                    | SH                                  | niprite Global                                | Connect                        |                      |          |
| Registration                                                                                                    | Options                                                                                                    | Global Features                     | Local Features                                | Camer Setup                    | Data Base            |          |
| Carrier Se                                                                                                    | lection                                                                                                    |                                     |                                               |                                |                      |          |
| FEDEX                                                                                                    | •                                                                                                    |                                     | PackageHub B                                  | usiness Center                 | (PBC)                |          |
| EMAIL - Shippir<br>FASC Discount<br>FedEx Authorizy<br>PackageHub Br<br>SETUP - FedEx<br>SETUP - FedEx<br>SETUP - FedEx<br>SETUP - Regist<br>SETUP - Signal | ng Notifications<br>Tier<br>ad Ship Center (FASC)<br>uniness Center (PBC)<br>Account Number<br>Freight Box Account Nu<br>HAL ID<br>ter with FedEx<br>ure Release Number | mi                                  | 🛫 Check if A                                  | pplied                         |                      |          |
|                                                                                                    |                                                                                                    |                                     |                                               | Update Now                     |                      |          |
|                                                                                                    | <i>i</i><br>INFO                                                                                                    | Check if y<br>PackageH<br>FedEx pri | ou've agreed<br>ub Business<br>cing benefits. | to participate<br>Center (PBC) | in the<br>Program wi | th       |

# Fixes Included in version 23.5

| Туре | Module           | Description                                                                                                    |
|------|------------------|----------------------------------------------------------------------------------------------------|
|      | Build 1          |                                                                                                    |
| New  | USPS             | Updated USPS rates effective 07/09/2023.                                                                                                    |
| New  | USPS             | Updated USPS to add new Ground Advantage service replacing Retail Ground, Parcel Select, First Class Package services effective 07/09/2023. |
| New  | Net45.EndiciaWeb | Updated Endicia Label Server ship request to process USPS Ground Advantage packages.                                                        |
| New  | USPS             | Updated USPS to set Bound Printed Matter service zone table to single zone effective 07/09/2023.                                            |
| New  | USPS             | Updated USPS COD fees effective 07/09/2023.                                                                                                 |
|      | Build 2          |                                                                                                    |
| New  | USPS             | Updated Endicia ShipRite Preferred discounted rates effective 07/09/2023.                                                                   |
| Fix  | USPS             | Updated USPS Ground Advantage service to enabled by default when added.                                                                     |
| Fix  | ShipIt           | Updated USPS to fix issue where adding Certified Mail causes First Class Package service to show in Shipping screen.                        |
|      | Build 3          |                                                                                                    |
| New  | SetupProgram     | Added option to enable PackageHub Business Center (PBC) negotiated FedEx incentive discount pricing in FedEx Carrier Setup.                 |
| New  | FedEx            | Added PackageHub Business Center (PBC) negotiated FedEx incentive discount pricing when enabled.                                            |
| New  | UPS              | Updated UPS Intl EAS/RAS location listing effective 07/02/2023.                                                                             |
| Fix  | Net45.DHLWeb     | Updated DHL XML Services requests to use TLSv1.2 security protocol as expected.                                                             |